## Instructivo de registro en **produbanco.com**

produbanco.com

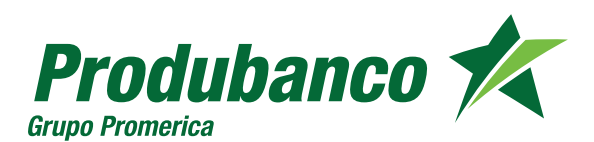

## **Bienvenido** a **Produbanco**

Con tu tarjeta VISA Débito puedes acceder a todos los canales tecnológicos Produbanco enlínea y usarla en todos los establecimientos afiliados a VISA en el Ecuador y el mundo.

# En Produbanco enlínea puedes realizar:

- Consulta de saldos, cuentas, créditos, tarjetas de crédito e inversiones
- Transferencias
- Pago de servicios básicos, privados y públicos
- Pago de tarjetas de crédito
- Apertura de Certificados de Depósito a Plazo Fijo
- Apertura de Cuentas AhorroMeta
- Avances de efectivo de tarjetas de crédito
- Consulta y redención de ProduMillas
- Pagos programados de servicios básicos
- Solicitud para retiros sin tarjeta en los cajeros automáticos
- Certificados bancarios

# Pasos para registrarte en **Produbanco enlínea**

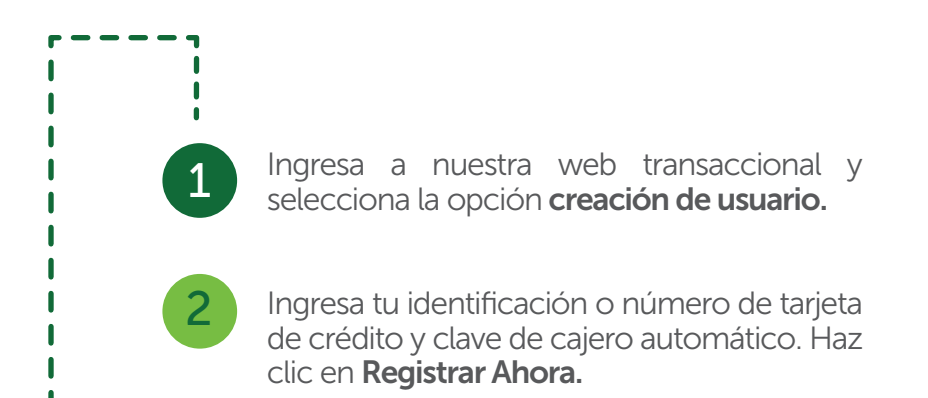

| gistro de Usuario              |                            |
|--------------------------------|----------------------------|
| Ingresa los datos solicitados. | x                          |
| Tipo Registro:                 | CI/RUC *                   |
| CI / RUC titular:              | 1234567890                 |
| CI adicional:                  | 1234567890                 |
| Clave cajero automático:       | ••••                       |
|                                | Regresar Registrarse Ahora |
|                                |                            |

Se mostrará la información enmascarada registrada, 3 en caso de no estar correcta por favor acércate a la caja de servicios de cualquier agencia a actualizar tus datos. Haz clic en Generar OTP. Verificación de Datos de Contacto Si el número que se presenta no es el que utilizas regularmente, acércate a la Caja de Servicios de cualquier agencia a nivel nacional, para realizar el cambio. ×xxxxx190 Teléfono Celular Correo Electrónico tm()os@gmail.com Operadora: Movistar \* Si no aparece un correo electrónico, por favor acércate a la caja de servicios de cualquier agencia. Si está incorrecto, continua, para actualizarlo al final del proceso.

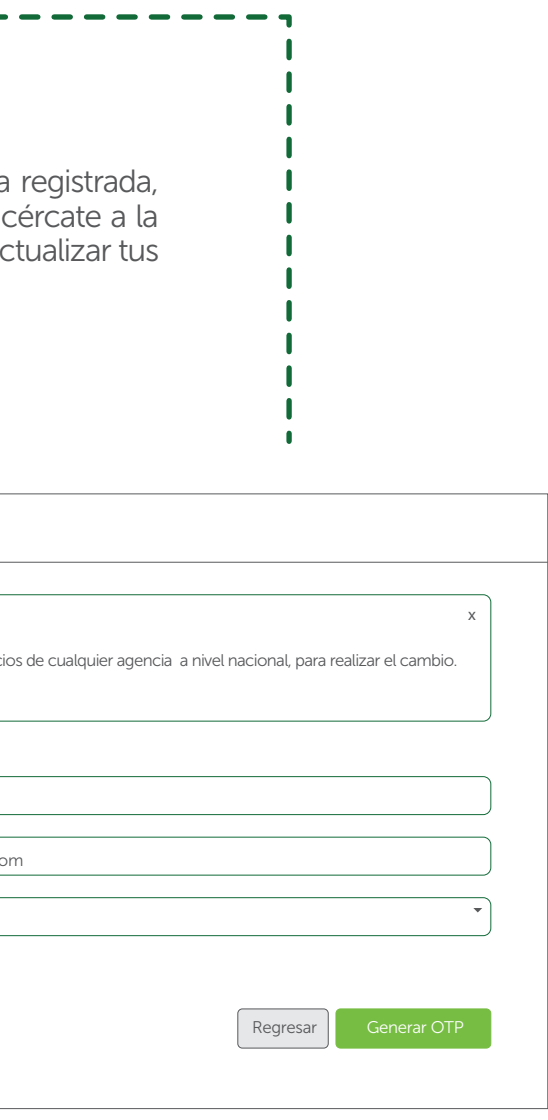

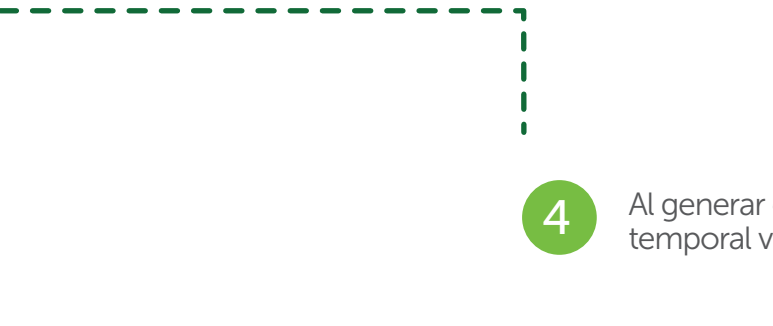

Al generar el OTP se enviará una clave temporal vigente por 5 minutos.

| Se envió la Clave<br>A continucación | de Seguridad Temporal (token electrónico) a tu número celular registrado, el mismo que tendrá vigencia por 5 minutos.<br>ngresa la clave temporal utilizando el teclado virtual en el campo provisto para el efecto. |
|--------------------------------------|----------------------------------------------------------------------------------------------------|
|                                      |                                                                                                    |
|                                      |                                                                                                    |
|                                      | Clave de Seguridad Temporal (OTP)                                                                                                    |
|                                      | Ingresa la clave temporal enviada por mensaje a tu telefono.                                                                                                    |
|                                      | Esta clave estara vigente por 5 minutos.                                                                                                    |
|                                      | Clave                                                                                                    |
|                                      |                                                                                                    |
|                                      |                                                                                                    |
|                                      |                                                                                                    |

| Creación de Usuario                                               |                                                                                |
|-------------------------------------------------------------------|--------------------------------------------------------------------------------|
|                                                                   |                                                                                |
|                                                                   |                                                                                |
| Paso 1     Paso 2       Creación de usuario     Creación de clave | nagen Actualización de datos Paso 5 Preguntas Desafío Segundo Factor Seguridad |
|                                                                   |                                                                                |
|                                                                   |                                                                                |
| Nombre de usuario:                                                | Nombre de usuario                                                              |
| Confirmación de usuario:                                          | Confirmación de usuario                                                        |
|                                                                   |                                                                                |
|                                                                   | Continuar                                                                      |
|                                                                   |                                                                                |

5

#### Con la validación exitosa del **OTP** se procederá a crear el usuario.

| 6                                                        | Creación de la<br>:lave alfanumérica.                |                                                               |           |                       |                        |
|----------------------------------------------------------|------------------------------------------------------|---------------------------------------------------------------|-----------|-----------------------|------------------------|
| Creación de Clave                                        |                                                      |                                                               |           | Selección d           | e Imagen               |
| Paso 1<br>Creación de usuario Paso 2<br>Creación de clav | Paso 3<br>Selección de Imagen Actualización de datos | Paso 5<br>Preguntas Desafío Paso 6<br>Segundo Factor Segurida | ıd        | Paso 1<br>Creación de | e usuario Pasc<br>Crea |
| Clave:<br>Clave Confirmación:                            | Nueva Clave       Confirmación de Clave              | e                                                             |           |                       |                        |
|                                                          |                                                      |                                                               | Continuar |                       |                        |

Paso 3 Selección de Imagen Actualización de dato 

# Escoge una de las imágenes a continuación. La misma servirá para identificarte cuando inicies sesión.

7

----

| Paso 5 Paso 6                             |           |
|-------------------------------------------|-----------|
| uos/ Pregunitas Desano/ Segundo Pactor se | gundau    |
|                                           |           |
|                                           |           |
|                                           | Continuar |
|                                           |           |
|                                           | Continuar |

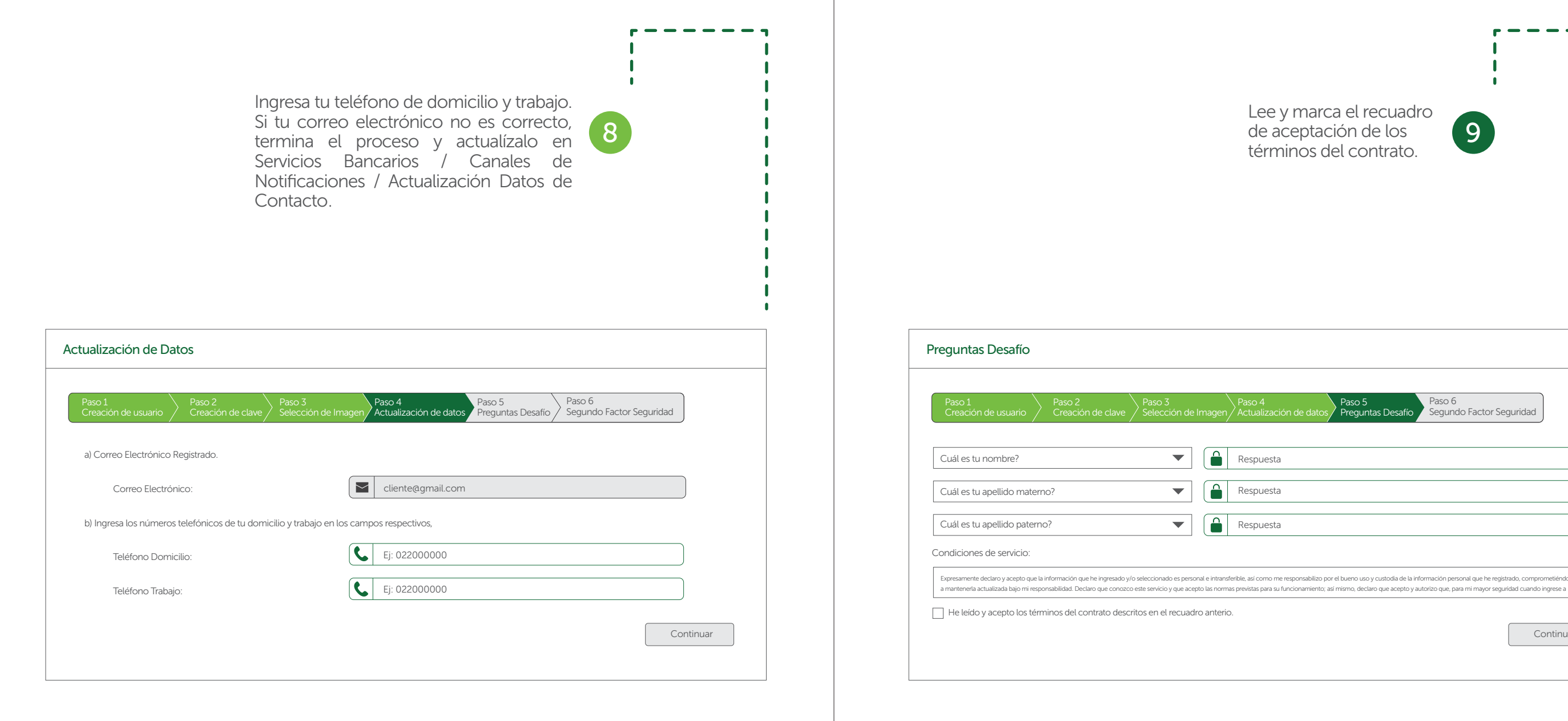

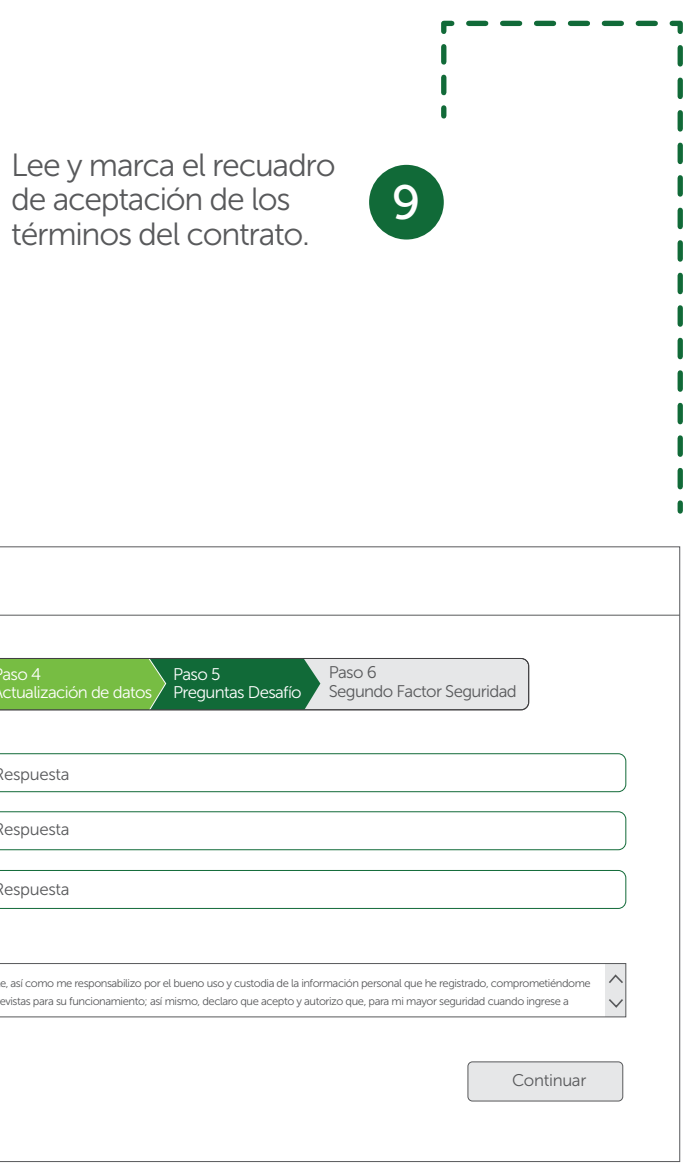

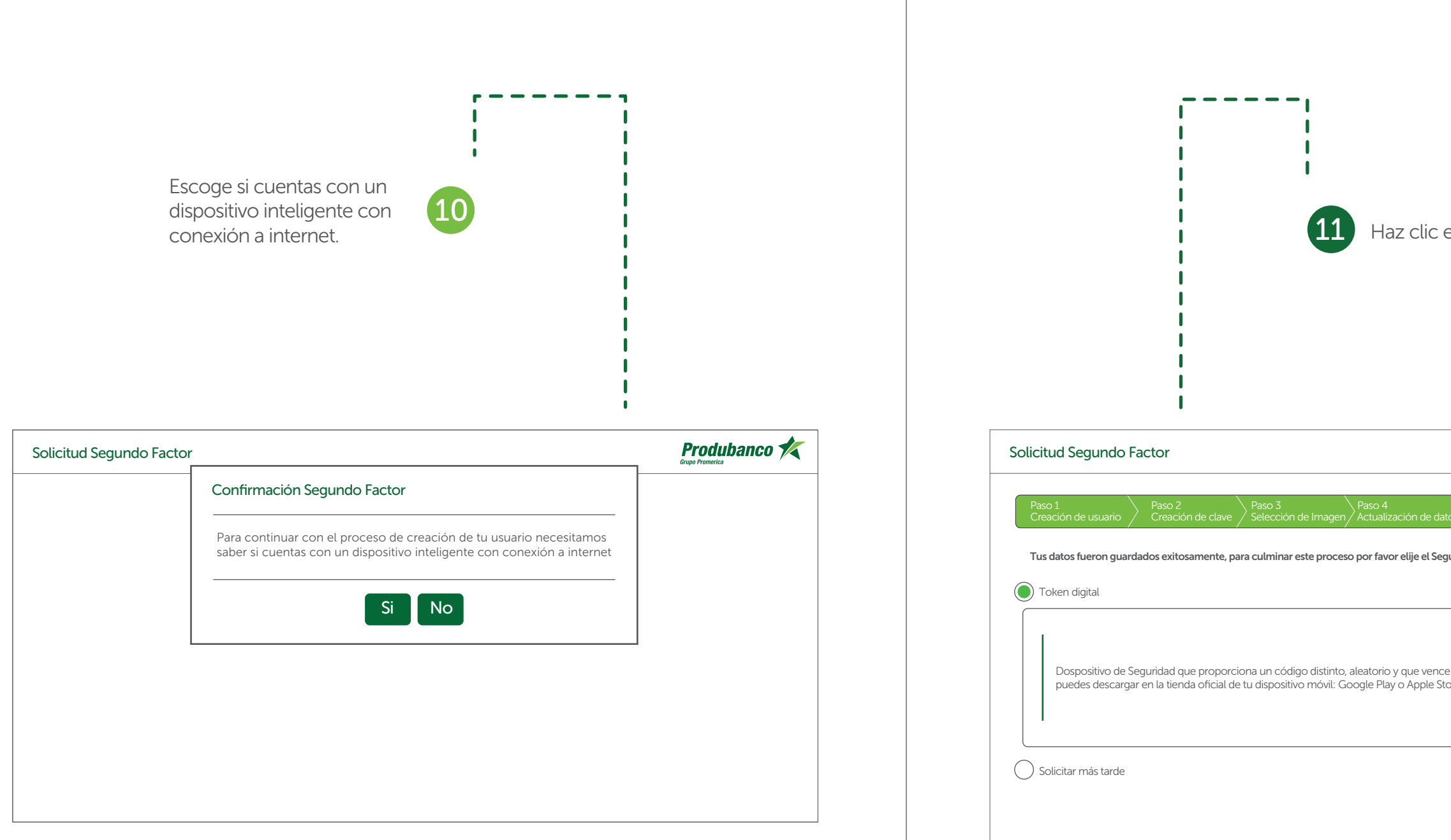

Nota: Si no cuentas con un dispositivo inteligente, se te presentará una opción para que puedas continuar

Haz clic en Token digital y en continuar.

| Paso 5<br>Preguntas Desafío Segundo Factor Seguridad                             |
|----------------------------------------------------------------------------------|
| jundo Factor de Seguridad que prefieras para transaccionar en nuestro sitio web. |
| e con cada transacción. Funciona a través de una Aplicación Móvil que<br>ore.    |
| Continuar                                                                        |

#### **Finalización.** Haz clic en finalizar e ingresa nuevamente con tu usuario y clave. Para activar tu Token digital dirígete al Menú Principal/Servicios Bancarios/ Segundo Factor de Seguridad/Activación.

# Registro Usuario Operación Terminada Exitosamente El proceso de registro fue exitoso. Recuerde que a partir de ahora, para ingresar a nuestra Web transaccional debes ingresar tu nombres de usuario: LOGS2019 Ahora debes activar tu Dispositivo de Seguridad Ingresando al Menú de nuestra página web, opción Segundo Factor Seguridad y selecciona Activación. Recibirás en tu correo electrónico la confirmación de este proceso y las indicaciones del mismo. Si tienes dudas por favor comunicate a nuestro Call Center al 1700 123 123 Finalizar